## 江苏省散文学会会员入会

## 网络申请程序

本会从2023年1月1日起,所有会员申请均需通过网络申报, 请使用谷歌浏览器、360安全浏览器、360极速浏览器登录江苏散文 网,按照以下程序操作。

| 点击江苏散文网首页上的"                             | <b>入会申请</b> "进入申请登陆页面, |
|------------------------------------------|------------------------|
| 从廷昱求                                     |                        |
| 登录账号*                                    |                        |
| 账号                                       |                        |
| 登录密码*                                    | 首次登陆请先注册账号,进入          |
| 密码                                       | 注册页面                   |
|                                          |                        |
| 没有帐号? 现在去注册                              |                        |
| <b>温馨提示:</b> 请使用谷歌浏览器、360安全浏览器、360极速浏览器。 |                        |

| 会员注册  |             |  |  |  |
|-------|-------------|--|--|--|
| 登录账号* | 登录账号        |  |  |  |
| 绑定手机* | 请输入手机号码     |  |  |  |
| 登录密码* | 输入密码        |  |  |  |
| 确认密码* | 确认密码        |  |  |  |
| 提交注册  |             |  |  |  |
|       | 己有帐号? 直接去登录 |  |  |  |

温馨提示:请使用谷歌浏览器、360安全浏览器、360极速浏览器。

登录账号的设置中英文均可, 登陆密码不少于6位数字。注 册成功后重新登陆,进入申请 页面,填写"江苏省散文学会 入会申请表"

| 江苏省散文                   | 、学会个人会员中心    |                 | and the second |
|-------------------------|--------------|-----------------|----------------|
|                         | 江苏省散文学会入会申请表 |                 |                |
| 个人中心<br>PERSONAL CENTER |              | 个人基本信息          |                |
| 入会申请                    | 姓名*<br>性别#   | 笔名<br>读选择 又 民族。 |                |

填写完毕后,点击"保存",下次登陆后可以继续修改填报。 点击"提交申请",页面弹出"审核前将不能修改,确定提交申请吗?" 点击确定后,就不可以再次修改了。

提交后的申请等待学会进一步审核,如审核不通过,请按照提 示要求继续修改表格,补充资料,重新提交;审核通过,登陆后即可 以看到申请表上出现以下显示,

江苏省散文学会入会申请表

● 审核通过:下载生成好的PDF格式申请表,手写签名后将多张扫描图片导入PDF文件中,再上传PDF格式申请表。
下载PDF申请表

此时,点击蓝色"下载 PDF 申请表"便可生成 PDF 版本的江苏省 散文学会入会申请表,打印此表格后,在"入会者"处,手写亲笔签 名,然后将此表格扫描成一个 PDF 文件,点击红色"上传 PDF 申请表" 上传入会表格。

签名后的纸质会员入会申请表格,另附一张证件照(不需要粘贴 在表格上),一同邮寄到协会,以便制作会员证。

入会申请程序完成。

## 填报注意事项:

1、证件照的要求:本人近期正面、免冠、彩色证件照,电子版 JPG、PNG、GIF 格式均可,长宽比例为4:3,照片必须清晰完整,大 小不低于 20kb。

2、主要工作经历:只填写最主要的,不超过五个时间段的工作经历。

3、出版或发表的主要作品情况:如果页面上显示的行数不够,可 以点击"添加"继续增加行数。"附件"处上传作品的扫描件或图片, 上传附件的格式:压缩文件格式,图片格式,PDF格式均可,多张图 片可以选择将多个图片压缩成一个文件上传或者制成一个PDF文件 上传。

作品集需上传封面、作者简介页面、以及带有版号的页面,另外 还需上传 3-5 张内容页面;报纸发表的作品需上传当期的报头和作品; 期刊发表的作品需上传期刊封面、目录、和作品页面;网络作品上传 作品页面截图,截图需包含网站名称,同时上传作品的 word 文档, 并在 word 文档中注明作品发表的网址,截图与文档以一个压缩文件 上传。

4、获奖信息:填报项目如果过页面上显示的行数不够,可以点击 "添加"继续增加行数。"附件"处上传获奖证书的 PDF 扫描件或照 片均可。